# D-m@x V1.5

# Vade-mecum technique

# 1. Menu Journée

# a. Onglet [1] : Date

- Affichage des patients d'une journée de soins

## - Colonnes :

- o T: Tournée
- o DP : Nombre de dossiers liés au patient
- o DV : Nombre de dossiers liés à la visite
- R : Icône 🔺 s'il existe une remarque patient
- o Remarque : remarque patient
- o Patient : nom du patient
- o Adresse : adresse du patient
- o L: Lettre du soin
- o Soins : libellé du soin
- o M : Icône 🕕 s'il existe un mémo
- o Mémo
- P : Présence de paramètres
- o I : Numéro du prestataire
- o Prestataire : nom du prestataire

#### - Tris :

◦ Par tournée  $\rightarrow$  Par ordre  $\rightarrow$  Par ordre alphabétique patient  $\rightarrow$  Par code de soins

## - Options d'affichage :

- Couleur : automatique / suivant les paramètres
  - Prestataires (cf fiche prestataire)
  - Prestations (auto)
  - Tournées (auto)
  - Remarque (vert)
  - Mémo (jaune)
- o Masquer des colonnes
  - Remarques patients
  - Adresse du patient
  - Mémos
  - Nom du prestataire

#### - Action lors de clics sur certaines colonnes

- o DP : Menu Patients > [Dossier infirmier] du patient > Sélectionne le DP
- o DV : Menu Patients > [Dossier infirmier] du patient > Sélectionne le DV
- o R : Affiche une fenêtre permettant de modifier la remarque patient
- Patient : Menu Patients > Fiche du patient
- o L : Affiche une fenêtre permettant de modifier le libellé du soin
- M : Affiche une fenêtre permettant de modifier le mémo
- P : Menu Journée > Onglet [2] Observation > Se positionne sur le patient & tournée

# b. Onglet [2] : Observations

- Permet d'encoder les observations et/ou paramètres de la journée

## - Colonnes :

- X : Case à cocher permettant de recopier l'observation (cf bouton "Copier une observation")
- o T: Tournée
- Soins : Lettre des soins
- o I : Numéro du prestataire ayant effectué le soin
- o Prestataire : nom du prestataire
- o Obs. : Observation
- o Temp. : Surveillance de la température
- o Pulsations : Surveillance des pulsations
- Tension S. : Surveillance de la tension systolique
- o Tension D. : Surveillance de la tension diastolique
- o Glycémie : Surveillance de la glycémie sanguine
- o Satur. O2 : Surveillance de la saturation en oxygène
- o Douleur : Surveillance de la douleur

#### - Tris :

 $\circ$  Par tournée  $\rightarrow$  Par ordre  $\rightarrow$  Par ordre alphabétique patient

#### - Options d'affichage :

- o Couleur : automatique / suivant les paramètres
  - Prestations (auto)
- Masquer des colonnes
  - Par défaut, les colonnes de prises de paramètres sont masquées si on ne les a pas activées dans la Fiche patient > Propriétés.
     Option modifiable dans : Menu Paramètres > Jounée

#### - Fonctionnalités

- Obs. : Observation de la visite chez le patient
  Il est possible de sélectionner dans la liste déroulante une observation. Cette liste peut être gérée dans : Menu Utilitaires > Gestion des observations
- Bouton "Enregistrer" : permet d'enregistrer les observations et les paramètres encodés.
- Bouton "Afficher / Masquer les paramètres" : Si des colonnes de prises de paramètres sont affichées, ce bouton permet d'afficher ou de masquer ces prises de paramètres afin d'obtenir une zone d'observation plus grande.
- Bouton "Copier une observation" : permet de copier une observation (celle de la ligne sélectionnée en bleu) vers les zones observations des lignes cochées (première colonne).

# c. Onglet [3] : Rapports de la journée

- Permet d'ajouter des rapports / fichiers externes à une journée
- Colonnes :
  - o Document : Type du documents
  - Type : DP / DV (dossiers liés au patient / dossiers liés à la visite)
  - o Du : date de début
  - o Au : date de fin
  - o V: visite (tournée)
  - o Commentaire
  - o P: Priorité du document
  - o C: Complet ✓ ou 🗙
  - o A : Actif − 🗸 ou 🗙
- Tris :
  - o 1 Par groupe de document
  - o 2 Par Catégorie
  - o 3 Par Dates

#### - Options d'affichage :

- o Dates :
  - Affichage des documents valides Du ... Au ...
- Actif (cases à cocher) :
  - Affichage des documents actifs et/ou affichage des documents désactivés
- Complet (cases à cocher) :
  - Affichage des documents complets et/ou affichage des documents incomplets
- o Document :
  - Affichage des documents ayant une priorité au moins de ...
- Griser les doc. (cases à cocher) :
  - Griser les documents désactivés et/ou expirés

#### - Action

- Le double-clic sur un document permet d'afficher le détail du document sélectionné.
- o Bouton d'ajout de document

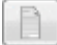

Permet d'ajouter un fichier externe.

#### o Bouton d'impression de dossiers

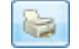

Permet d'appeler le module d'impression de dossiers.

Idem que : Menu Utilitaires > Bouton "Impression de dossiers"

#### • Bouton "Rechercher"

Rechercher 🗾

Après avoir modifié les paramètres, ce bouton permet d'exécuter la recherche personnalisée.

#### • Bouton "Tous les documents"

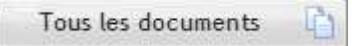

Affichage de tous les documents.

• Bouton "Mois sélectionné"

Mois sélectionné

Affichage des documents du mois sélectionné dans le calendrier.

#### o Bouton "Jour sélectionné"

Jour sélectionné 🛛 🕅

Affichage des documents du jour sélectionné dans le calendrier.

# 2. Menu Patient

# a. Onglet [1] : Recherche

- Liste des patients

#### - Colonnes :

- o Nom
- o Prénom
- o Adresse
- o CP : Code postal
- o Localité
- Tris :
  - Par Nom → Par Prénom
- Options d'affichage (cases à cocher) :
  - o Les patients désactivés : si coché, affiche uniquement les patients désactivés
  - o Les patients décédés : si coché, affiche uniquement les patients décédés
- Action
  - Le double-clic sur la ligne d'un patient permet d'accéder à son dossier infirmier (onglet [8])

# b. Onglet [2] : Fiche patient

- Affiche la fiche du patient
- Informations :
  - o Signalétique
  - o Remarque
  - o Lieu de soins
  - o Diabète et Plaies
  - o Décès
  - o Personne de contact

#### - Champs modifiables :

- o Téléphone
- o GSM
- o Fax
- o Remarque
- o Informations sur la personne de contact
- Action
  - Le bouton "Enregistrer" permet d'enregistrer les modifications apportées aux champs modifiables.

# c. Onglet [3] : Historiques

- Affiche les historiques du patient

#### - Historiques :

- o Forfait / Toilette
- o Tickets modérateurs
- o Palliatif
- o Soins techniques spécifiques
- o Assurabilité

#### - Remarque :

o Les champs sont non modifiables

# d. Onglet [4] : Prescriptions

- Affiche la liste des prescriptions du patient
- Colonnes :
  - o N° prescript. : numéro de la prescription
  - o Date prescript. : date de la prescription
  - o Prescripteur
  - o Date début
  - o Date fin
  - o Traitement
  - o Présence certificat
  - o Original
  - o Date annexion

#### - Tris:

- $\circ$  Par date de prescription  $\rightarrow$  Par date de début des soins  $\rightarrow$  Par numéro de prescription
- Action
  - Bouton "Imprimer" : Permet d'afficher la fenêtre d'impression de la prescription sélectionnée.
  - Bouton "Détail prescription" : Permet d'afficher la fenêtre de détail de la prescription sélectionnée (4 onglets : Prescription, Notes, Documents, Prestations).
  - Bouton "Agenda patient" : affiche tous les soins encodés pour le patient (facturés ou non toutes prescriptions confondues).

# e. Onglet [5] : Date

- Affichage des observations du patient
- Colonnes :
  - X : Case à cocher permettant de recopier l'observation (cf bouton "Copier une observation")
  - o J : libellé du jour (Lu, Ma, Me, Je, Ve, Sa, Di)
  - o Date
  - o **T** : tournée
  - o Soins : Lettre des soins
  - o I : Numéro du prestataire ayant effectué le soin
  - o Obs. : Observation
  - o Temp. : Surveillance de la température
  - o Pulsations : Surveillance des pulsations
  - Tension S. : Surveillance de la tension systolique
  - Tension D. : Surveillance de la tension diastolique
  - o Glycémie : Surveillance de la glycémie sanguine
  - o Satur. O2 : Surveillance de la saturation en oxygène
  - o Douleur : Surveillance de la douleur

#### - Tris:

o Par dates → Par tournées

#### - Options d'affichage :

- o Observations :
  - Mois en cours : n'affiche que les observations du mois sélectionné dans le calendrier.
  - 2 mois : n'affiche que les observations du mois sélectionné dans le calendrier ainsi que du mois précédent.
  - Années en cours : n'affiche que les observations de l'année sélectionnée dans le calendrier.
  - Tout : affiche toutes les observations du patient

#### - Fonctionnalités

- Obs. : Observation de la visite chez le patient
  Il est possible de sélectionner dans la liste déroulante une observation. Cette liste peut être garnie dans : Menu Utilitaires > Gestion des observations
- Bouton "Enregistrer" : permet d'enregistrer les observations et paramètres encodés.
- Bouton "Afficher / Masquer les paramètres" : Si des colonnes de prises de paramètres sont affichées, ce bouton permet d'afficher ou de masquer ces prises de paramètres afin d'obtenir une zone d'observation plus grande.
- Bouton "Copier une observation" : permet de copier une observation (celle de la ligne sélectionnée en bleu) vers les zones observations des lignes cochées (première colonne).

# f. Onglet [6] : Formulaires

- Affiche les formulaires du patient

## - Formulaires :

- o Echelles de Katz
- o DSM III-R
- Soins palliatifs
- o Plan de soins
- o Certificats médicaux

## - Colonnes :

- o Type de document
- o Date
- o Détail

## - Remarque :

• Les cases à cocher permettent d'afficher ou de masquer le type de formulaire sélectionné.

# g. Onglet [7] : Propriétés

- Permet de gérer les surveillances de paramètres du patient + affiche le statut du patient
- Surveillances :
  - o Surveillance de la température
  - o Surveillance des pulsations
  - o Surveillance de la tension systolique
  - o Surveillance de la tension diastolique
  - o Surveillance de la glycémie sanguine
  - o Surveillance de la saturation en oxygène
  - o Surveillance de la douleur

## - Statut (non modifiable) :

- o Blocage de facturation
- o En activité
- o Groupe de patients

## - Remarque :

• Le bouton "Enregistrer" permet d'enregistrer les modifications apportées aux surveillances.

# h. Onglet [8] : Dossier infirmier

- Affichage des documents / dossiers du patient
- Colonnes :
  - o Document : Type du document
  - Type : DP / DV (dossiers liés au patient / dossiers liés à la visite)
  - o Du : date de début
  - o Au : date de fin
  - o V: visite (tournée)
  - o Commentaire
  - o P: Priorité du document
  - o C: Complet ✓ ou 🗙
  - o A: Actif ✓ ou 🗙
- Tris :
  - Si Mode d'affichage : Liste simple
    - 1 Par groupe de documents :
      - 1 Général
      - 2 Dossier palliatif
      - 3 Dossier Soins de plaies
      - 4 Dossier Diabétique
      - 5 Autre
    - 2 Par Dates
  - o Si Mode d'affichage : Liste détaillée
    - 1 Par groupe de document
    - 2 Par Catégorie
    - 3 Par Dates

#### - Options d'affichage :

- Type de documents (cases à cocher) :
  - Affichage des documents liés au patient et/ou des documents liés à la visite
- o Dates :
  - Affichage des documents valides Du ... Au ...
- Actif (cases à cocher) :
  - Affichage des documents actifs et/ou affichage des documents désactivés
- Complet (cases à cocher) :
  - Affichage des documents complets et/ou affichage des documents incomplets
- o Document :
  - Affichage des documents ayant une priorité au moins de ...
- Griser les doc. (cases à cocher) :
  - Griser les documents désactivés et/ou expirés

#### Action

• Le double-clic sur un document permet d'afficher le détail du document sélectionné.

#### • Bouton d'ajout de document

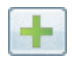

Permet d'ajouter un document / dossier :

- Observation globale
- Photo
- Dictaphone
- Fiche de soins de plaies
- Dossier diabétique
- Dossier palliatif
- Consultation infirmière
- Consultation infirmière M. Gordon
- Consultation infirmière V. Henderson
- Fiche d'administration de médicaments
- Autre(s) document(s)
- Traitement de texte

#### o Bouton dupliquer

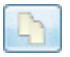

Permet de dupliquer le document sélectionné

#### • Bouton d'ajout d'une photo

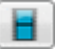

Permet d'ajouter un document de type "Photo".

#### o Bouton d'ajout d'un mémo vocal

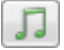

Permet d'ajouter un document de type "Dictaphone".

#### o Bouton d'ajout d'un document externe

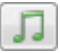

Permet d'ajouter un document de type "Autre(s) document(s)".

#### • Bouton "Recherche automatique"

Recherche automatique 🤱

Affichage des documents valides depuis 90 jours (date de fin = date sélectionnée dans le calendrier).

Les 90 jours sont paramétrables dans le menu Paramètres > Onglet Patient

• Bouton "Mois"

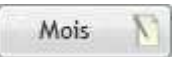

Affichage des documents du mois sélectionné dans le calendrier.

#### • Bouton "Jour"

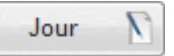

Affichage des documents du jour sélectionné dans le calendrier.

#### • Bouton "Tous les documents"

Tous les documents 📋

Affichage de tous les documents du patient

o Bouton "Recherche personnalisée"

Recherche personnalisée 💆

Après avoir modifié les paramètres, ce bouton permet d'exécuter la recherche personnalisée.

# 3. Menu Utilitaires

## a. Impression de dossiers

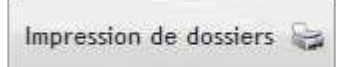

Module permettant d'imprimer un ou plusieurs dossiers infirmiers complets ou partiels.

## b. Impression de documents vierges

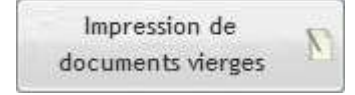

Module permettant d'imprimer des dossiers vierges :

- Observation globale
- Observations journalières
- Fiche de soins de plaie(s)
- Dossier diabétique
- Dossier palliatif
- Consultation infirmière selon le modèle conceptuel de Marjory Gordon
- Consultation infirmière selon le modèle conceptuel de Virginia Henderson
- Fiche d'administration de médicaments

#### c. Gérer les profils d'impression

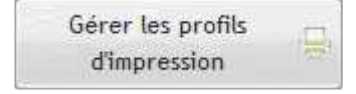

Module permettant de gérer des profils d'impression pour le module "Impression de dossiers".

## d. Renouvellement des documents expirés

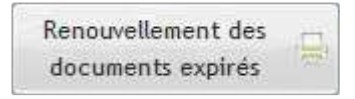

Module permettant d'afficher les documents arrivant à expiration pour une tranche de dates sélectionnées.

#### e. Feuille de route personnalisée

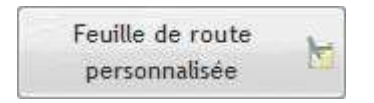

Module permettant d'imprimer la liste de patients à visiter pour une ou plusieurs journées (document paramétrable).

# f. Numérisation PDF

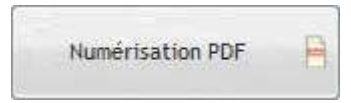

Module vous permettant de scanner des documents et de les enregistrer dans un seul fichier en format PDF.

## g. Gestion des observations

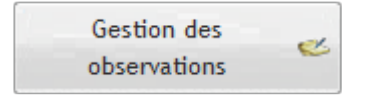

Module permettant de gérer un glossaire d'observation.

#### h. Observations automatiques

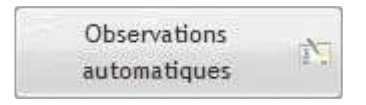

Module permettant de remplacer, chez tous les patients, des observations par une autre observation pour des dates sélectionnées.

## i. Manuel en ligne

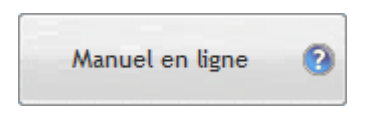

Accès direct au manuel en ligne de l'espace client : http://www.soft33.eu

## j. Réglementation

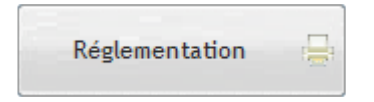

Accès direct à la page réglementation de l'espace client : <u>http://www.soft33.eu</u>

## k. Fermer l'application

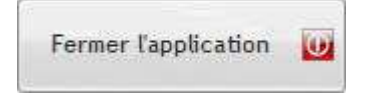

Bouton permettant de fermer l'application.

# 4. Menu Paramètres

# a. Onglet Journée

- Permet de paramétrer l'affichage du menu Journée.

# b. Onglet Patient

- Permet de paramétrer l'affichage du menu Patient.

# c. Onglet Autres

- Permet de paramétrer la liste des prestataires (au dessus du calendrier)
  - Les prestataires non facturables : si coché, affiche également les prestataires non facturables
  - o Les prestataires non actifs : si coché, affiche également les prestataires non actifs
- Permet de sélectionner l'imprimante par défaut du D-m@x.